## JSQ24-LE KAASUN MUUNTAMINEN (G30:sta G31:een)

1. Kytke virtalähde päälle (kun näyttö on pois päältä) ja kosketa "-" -näppäintä 22 sekuntia, näytössä näkyy "PP" -merkki. Kosketa sitten näytön virtapainiketta, näytölle tulee "FA".

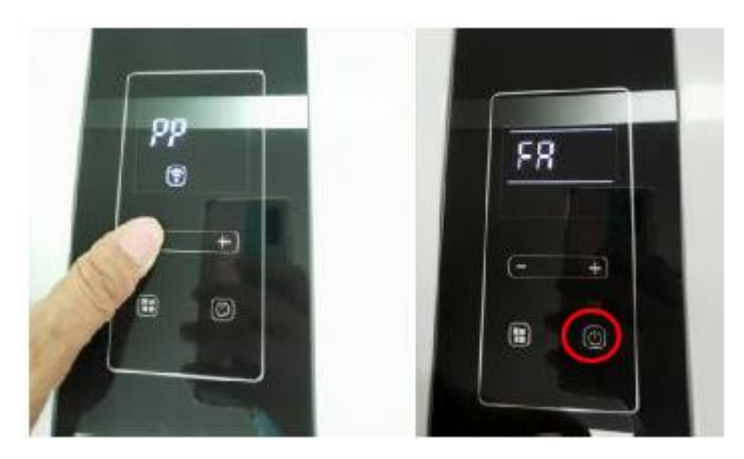

2. Kosketa "+" -näppäintä, näytössä näkyy "PH", kosketa edelleen virtanäppäintä, näyttö syöttää polttimen enimmäispaineen asetuskooditilan. Ja kosketa "+" -näppäintä laittaaksesi oikean koodin "EO".

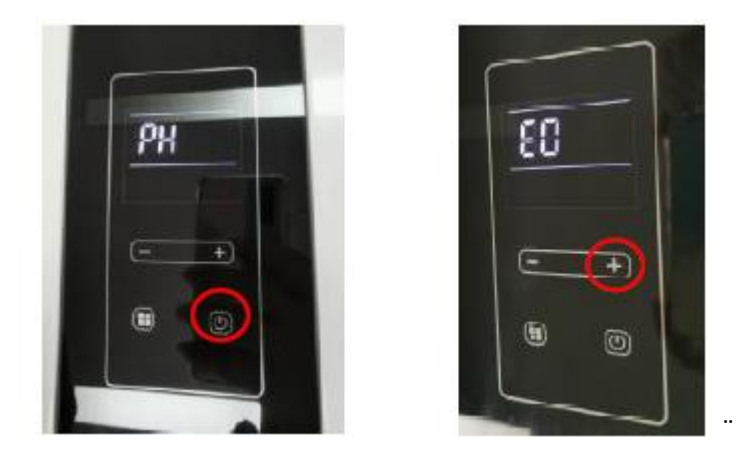

3. Suurimman kuormituspaineen asettamisen jälkeen, kosketa näytön virtanäppäintä. Näytössä näkyy "PH", kosketa sitten "+" -näppäintä, näytössä näkyy "PL" ja kosketa sitten virtanäppäintä syöttääksesi minimimäärän kuormapolttimen paineen asetuskoodin tilan. Säädä "+" tai "-" -näppäin oikean koodin "55" asettamiseksi.

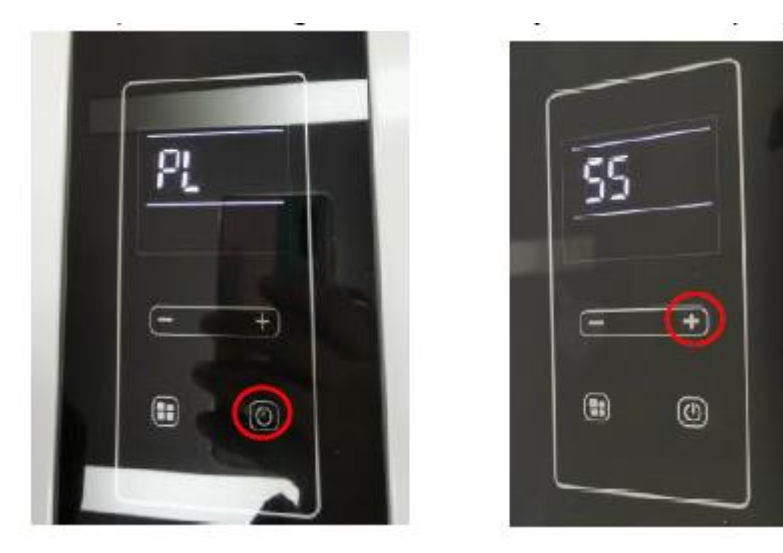

4. Vähimmäispaineen asettamisen jälkeen, kosketa virtapainiketta ja näytössä näkyy "PL". Kosketa sitten
"+" -näppäintä, jonka jälkeen näytössä näkyy "dH" ja jatka koskettamalla "+" -näppäintä. Näyttö näyttää
"FH" ja kosketa sitten virtanäppäintä asettaaksesi tuulettimen maksiminopeuden. Säädä "+" tai "-" -näppäin
oikean koodin "6c" asettamiseksi.

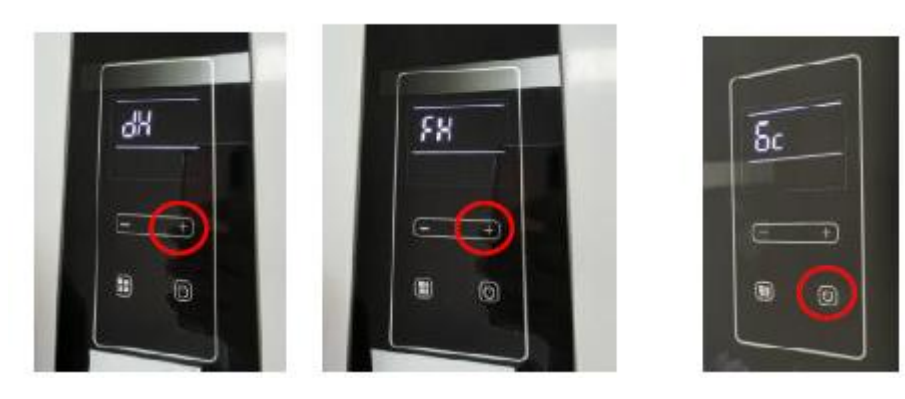

5. Asetettuasi tuulettimen maksiminopeuden, kosketa virtapainiketta. Näytössä näkyy "FH", kosketa sitten "+" -näppäintä, jonka jälkeen näytössä näkyy "FL". Kosketa sitten virtanäppäintä asettaaksesi puhaltimen miniminopeuden. Säädä "+" tai "-" -näppäin oikean koodin "2F" asettamiseksi.

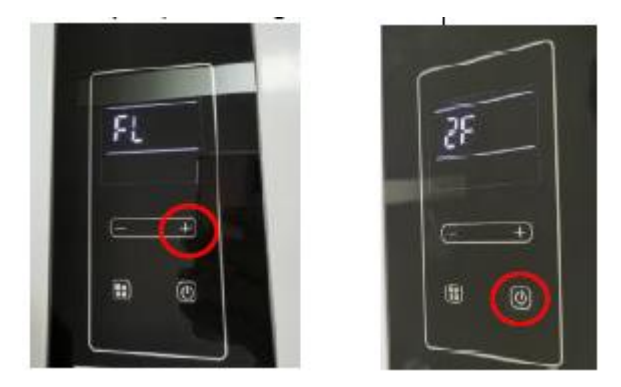

6. Asetettuasi min. puhaltimen nopeuden, kosketa virtapainiketta ja näytössä näkyy "FL". Kosketa sitten "+" -näppäintä, näytössä näkyvät peräkkäin seuraavat merkit: "nE-nP-Hc-Lc-qU". Näyttö näyttää lopulta "qU", kosketa sillä hetkellä virtapainiketta, sulje parametrien asetustila, siirry normaaliin työskentelytilaan.

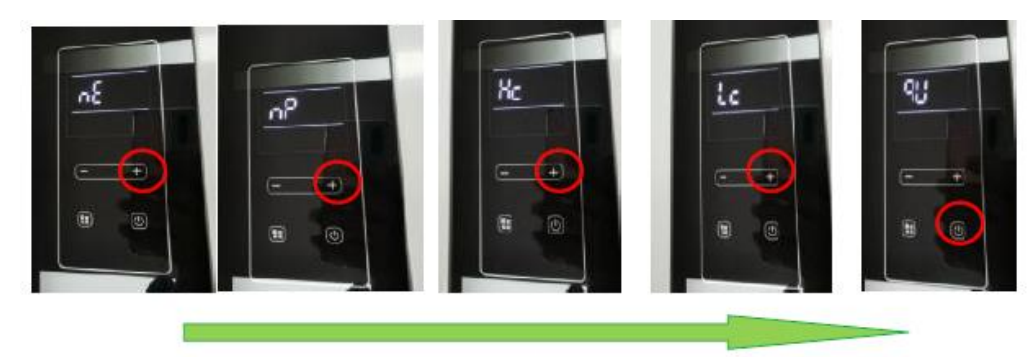

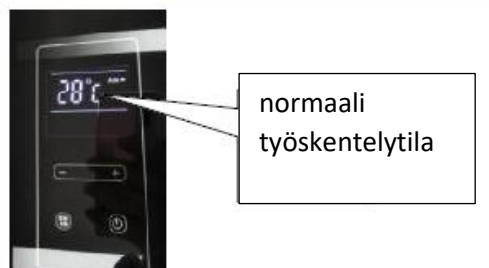

7. Sammuta virtanäppäin ja suorita koodiasetukset.

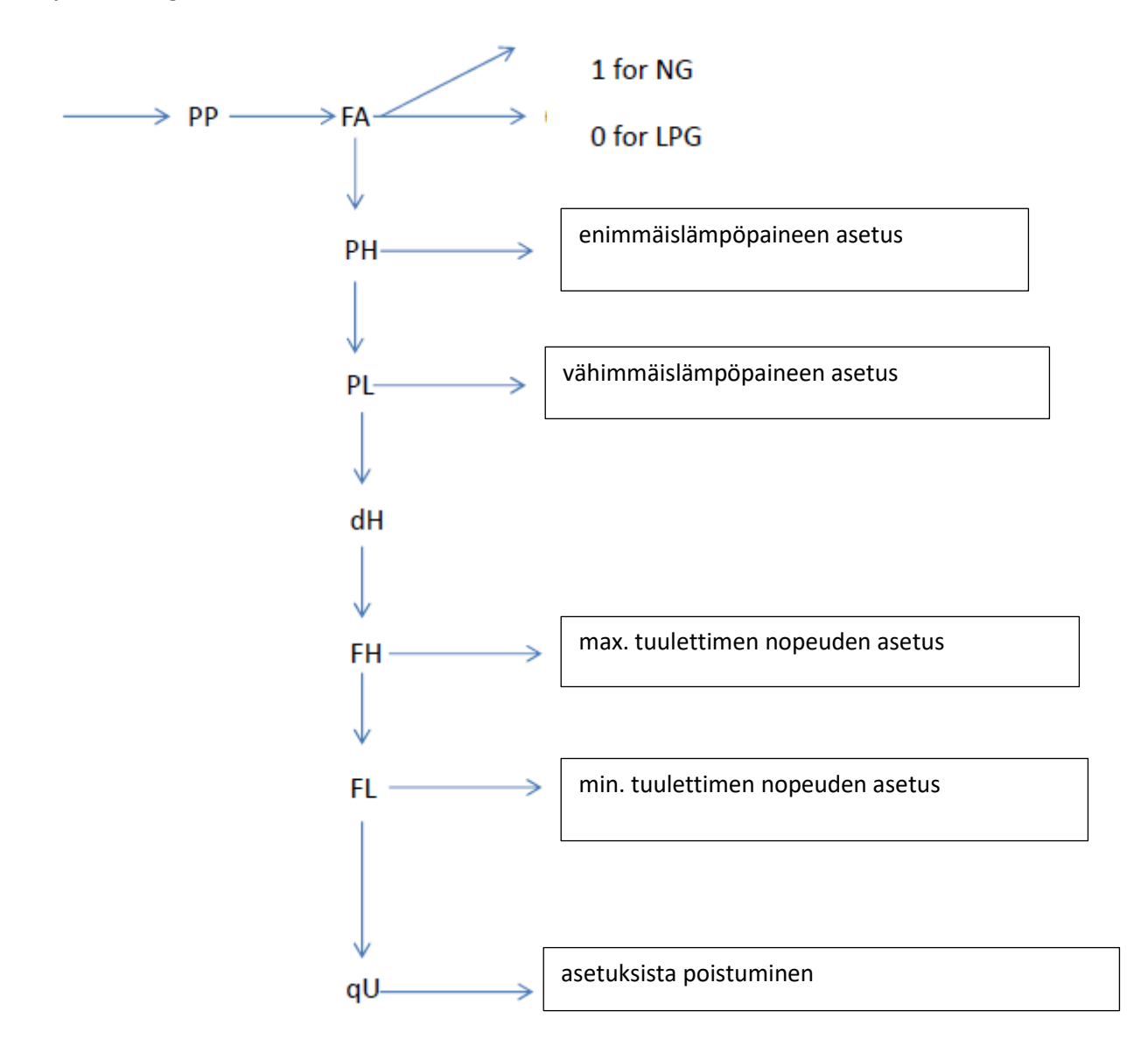

Ohjelmointilogiikka: